# SLIK FIKSER MAN

# Når kvitteringsskriver ikke skriver ut lengre.

#### Følg denne sjekklisten:

1. Sjekk om kvitteringsskriveren har nett.

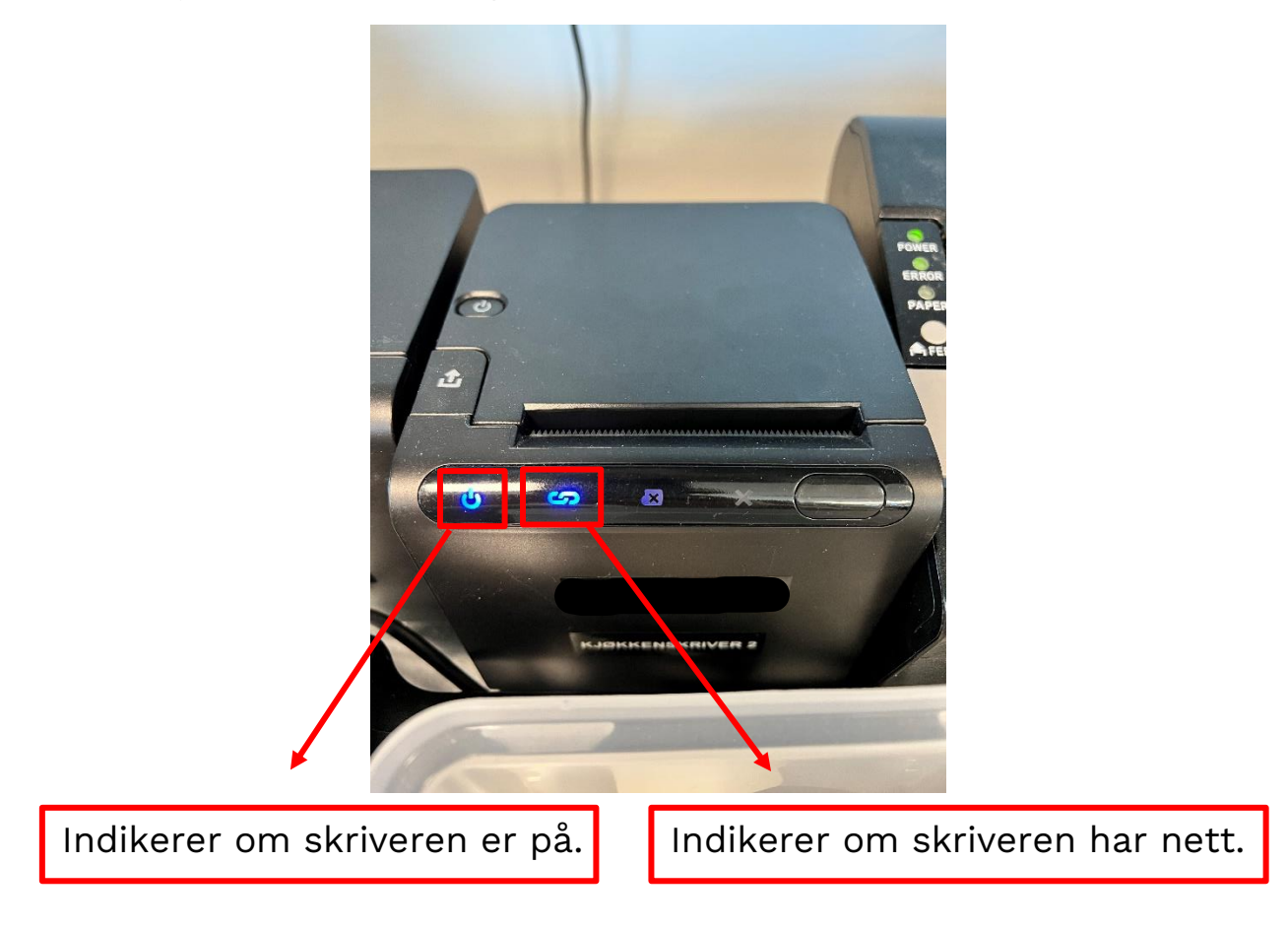

Det er viktig at skriveren er på nett. Er den ikke det, vil det ikke skrives ut noe. Herunder følger steg for å se om skriveren har nett/få den på nett.

1. Sjekk at Ethernet kabel er koblet riktig i.

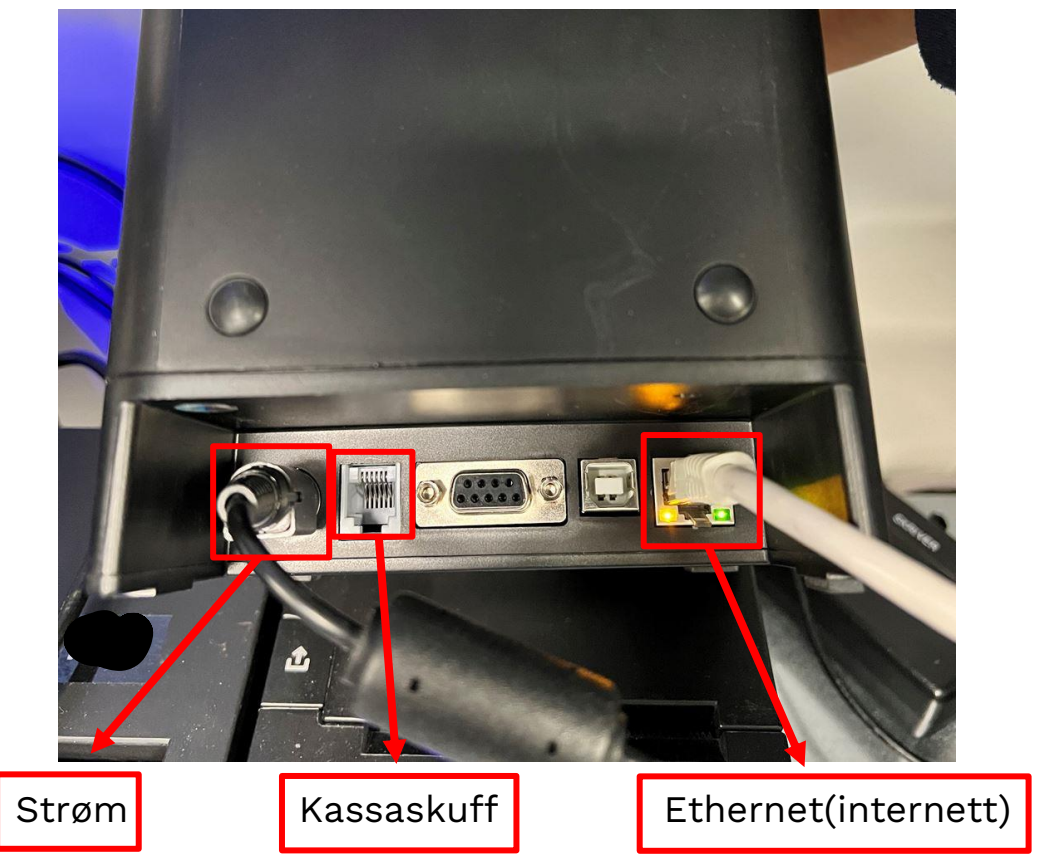

Disse tre portene er respektive til strøm, kassaskuff og internett. For at skriveren skal lyseblått i lenken på forsiden, må porten helt til høyre være koblet i og det blinker i lysene.

2. Ta ut parameterliste. Dette er en liste over skriverens egenskaper og innstillinger. Det vi trenger fra denne listen er skriverens IP adresse. IP adresser brukes av alle ting koblet opp til internett for å snakke sammen.

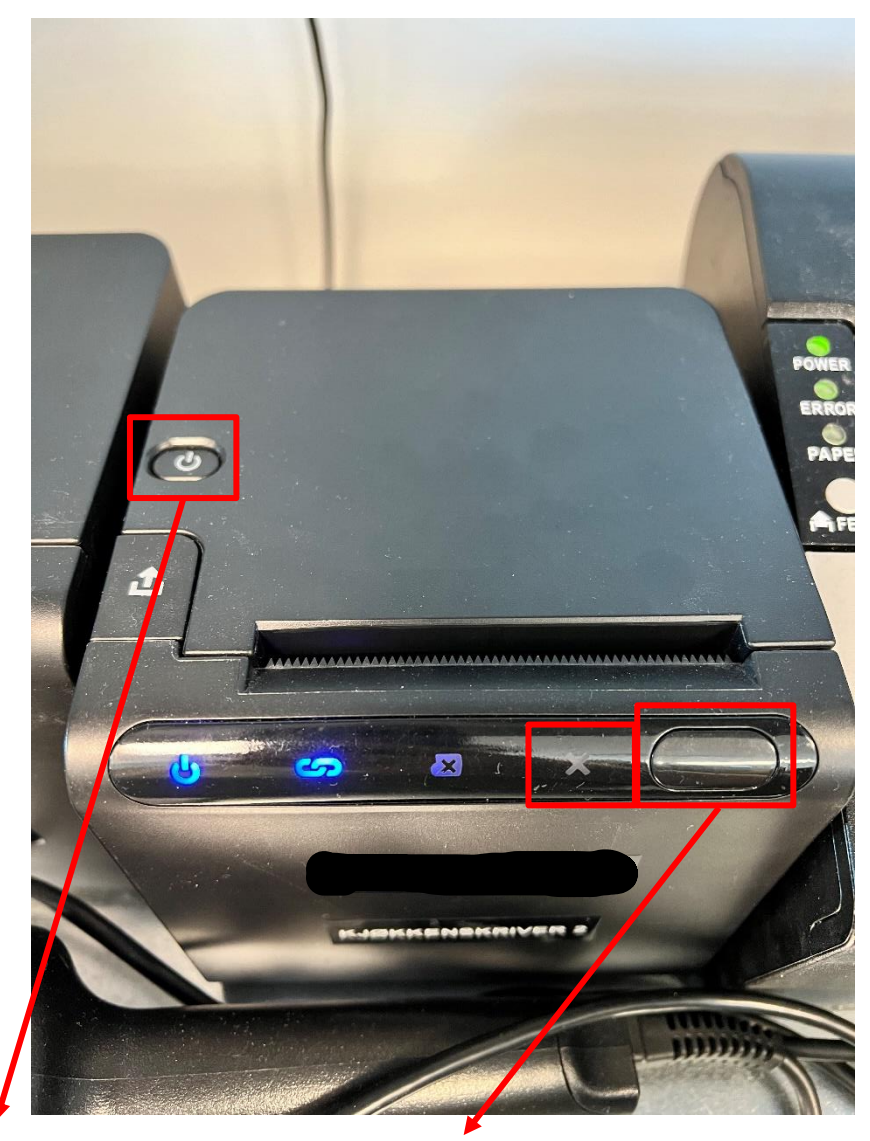

Skru av skriveren, hold inn feed knappen, skru på skriveren igjen og vent til det har blinket to ganger i <mark>rødt</mark> kryss før du slipper feed knappen. Da vil parameterliste bli skrevet ut.

På parameter listen, ca på midten, er det et felt som heter IPV4 IP adresse. Denne leser du av. Dette er skriverens adresse. Denne må legges inn på kasse-PC for at de kan snakke sammen.

Slik legger du inn riktig adresse på kasse-PC;

1. Trykk «Windows»-knapp og skriv «Skrivere og Skannere».

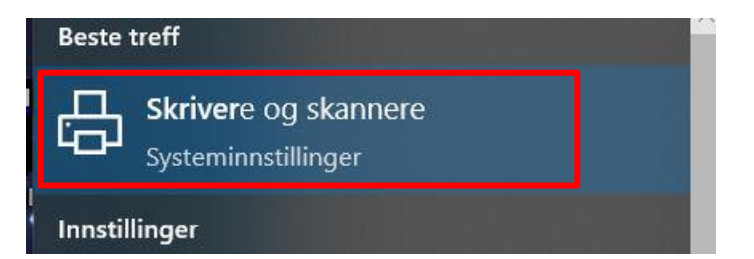

### 2. Velg 8811/881V Print Drive

| ŵ              | Hjem                       | Skrivere og skannere               |  |  |
|----------------|----------------------------|------------------------------------|--|--|
| S              | øk etter en innstilling 🔎  | Legg til skrivere og skannere      |  |  |
| Enh            | eter                       | + Legg til skrivere eller skannere |  |  |
|                | Bluetooth og andre enheter |                                    |  |  |
| 品              | Skrivere og skannere       | Skrivere og skannere               |  |  |
| 0              | Mus                        |                                    |  |  |
|                | Skriving                   | 88III/88IV Print Driver            |  |  |
| P              | Penn og Windows Ink        | Fax                                |  |  |
| $(\mathbb{A})$ | Autokjør                   | Microsoft Print to PDF             |  |  |
|                | USB                        |                                    |  |  |
|                |                            | Microsoft XPS Document Writer      |  |  |
|                |                            | OneNote for Windows 10             |  |  |
|                |                            | RG-P88V                            |  |  |

#### 3. Velg Administrer

| යි Hjem                    | Skrivere og skannere                     |
|----------------------------|------------------------------------------|
| Søk etter en innstilling 🖉 | Legg til skrivere og skannere            |
| Enheter                    | + Legg til skrivere eller skannere       |
| Bluetooth og andre enheter |                                          |
| B Skrivere og skannere     | Skrivere og skannere<br>80mm Printer KIM |
| 🖰 Mus                      |                                          |
| Skriving                   | 88III/88IV Print Driver                  |
| Penn og Windows Ink        | Åpne kø Administrer Fjern enhet          |
| (P) Autokjør               | Fax                                      |
| n USB                      | 424                                      |

## 4. Velg Skriver egenskaper

| Administrer enheten        |
|----------------------------|
| Skriverstatus: Inaktiv     |
| Åpne skriverkø             |
| Skriv ut en testside       |
| Kjør feilsøkingsprogrammet |
| Skriveregenskaper          |
| Utskriftsinnstillinger     |
| Maskinvareegenskaper       |
| 🖗 Få hjelp                 |

5. Velg «Porter», herunder finner du en liste på tilkoblingsmuligheter. Se om IP adressen som ble printet ut og skrev ned tidligere ligger i listen. Gjør den ikke dette, må det legges til ny port.

|                               | uning                                                                                | KA SHIEL                   | netsinnstillinger |
|-------------------------------|--------------------------------------------------------------------------------------|----------------------------|-------------------|
| Generelt                      | Deling                                                                               | Porter                     | Avansert          |
| S 88111,                      | /88IV Print Driver                                                                   | enter vil skrives i        | ut på den første  |
| v de merkede<br>Port B        | portene som er lee<br>eskrivelse                                                     | dig.<br>Skriver            | ^                 |
| COM7: S                       | eriell port<br>kriv til fil<br>irtuell skriverport f                                 | TSC DA210                  |                   |
| ✓ 192.16 S                    | tandard TCP/IP-por                                                                   | t 88III/88IV Pri           | nt Driver         |
|                               | tandard TCP/IP-por<br>tandard TCP/IP-por<br>tandard TCP/IP-por<br>tandard TCP/IP-por | rt<br>rt 80mm Printe<br>rt | r KIM             |
| Legg til po                   | ort Sle                                                                              | ett port                   | Konfigurer port   |
| Aktiver tove<br>Aktiver skriv | is støtte<br>erutvalg                                                                |                            |                   |

6. Velg Standard TCP/IP, Ny port...

| Fardebehandlind                                             | Sikkerhet          | Enhetsinnstillinger |
|-------------------------------------------------------------|--------------------|---------------------|
| Skriverporter                                               |                    | ×                   |
| Tilgiengelige porttyper:                                    |                    |                     |
| Local Port                                                  | •                  |                     |
| Standard TCP/IP Port                                        |                    |                     |
|                                                             | •                  |                     |
|                                                             |                    |                     |
|                                                             |                    |                     |
|                                                             |                    |                     |
| Ny porttype                                                 | Ny por             | t Avbryt            |
|                                                             | /III pert          |                     |
| 192.16 Standard TCP                                         | P/IP-port          |                     |
| 102.16 Standard TCP                                         | P/IP-port 80mm Pri | inter KIM           |
| 1 192.10 Stanuaru ICF                                       |                    |                     |
| 192.16 Standard TCP                                         | /IP-port           |                     |
| 192.16 Standard TCP<br>192.16 Standard TCP<br>Legg til port | Slett port         | Konfigurer port     |
| 192.16 Standard TCP                                         | Slett port         | Konfigurer port     |
| Aktiver toveis støtte                                       | Slett port         | Konfigurer port     |
| Aktiver skriverutvalg                                       | Slett port         | Konfigurer port     |
| Aktiver skriverutvalg                                       | Slett port         | Konfigurer port     |

7. Følg Wizard med neste frem til du kommer til skriver navn. Her skriver du inn IP adressen som stod på parameterlisten. Fyll inn det samme i begge felt før du trykker neste.

| Veiviser for standard TCP/IP-skriverport  Legg til port Hvilken enhet vil du legge til en port for? |                              |   |  |  |  |
|----------------------------------------------------------------------------------------------------|------------------------------|---|--|--|--|
| Skriv inn skrivernavnet eller IP-adressen, og et portnavn for den ønskede enheten.                  |                              |   |  |  |  |
| SI                                                                                                  | krivernavn eller IP-adresse: | 1 |  |  |  |
| P                                                                                                   | ortnavn:                     |   |  |  |  |
|                                                                                                    |                              |   |  |  |  |
|                                                                                                    |                              |   |  |  |  |
|                                                                                                    |                              |   |  |  |  |
|                                                                                                    |                              |   |  |  |  |
|                                                                                                    |                              |   |  |  |  |
|                                                                                                    |                              | - |  |  |  |

8. Nå skal den nye IP adressen ligge i listen under Porter. Sørg for at boksen er checket, og trykk «Bruk».

| Fargebeh                            | andling                                 | Sikk                              | erhet                          | E                        | inhetsinnstillinger |   |
|-------------------------------------|-----------------------------------------|-----------------------------------|--------------------------------|--------------------------|---------------------|---|
| Generelt                            |                                         | Deling                            | Por                            | ter                      | Avansert            |   |
| 88                                  | III/88 <mark>IV Prir</mark>             | nt Driver                         |                                |                          |                     |   |
| kriv til følg<br>v de merke<br>Port | ende port(e<br>de portene<br>Beskrivels | er). Dokumer<br>som er ledig<br>e | nter vil skri<br>g.<br>Skriver | ves ut p                 | å den første        | ^ |
| COM7:                               | Seriell por                             | rt                                |                                |                          |                     |   |
| FILE:                               | Skriv til fil                           |                                   | 700 0 10                       |                          |                     |   |
|                                     | Virtueli ski                            | riverport f                       | TSC DA2                        | 10                       | Invor               |   |
| 192.10                              | Standard                                | TCP/IP-port                       | 0011/001                       | V PIIIIL L               | niver               |   |
| 192.16                              | Standard                                | TCP/IP port                       |                                |                          |                     |   |
| 192.16<br>192.16                    | Standard<br>Standard                    | TCP/IP-port<br>TCP/IP-port        | 80mm P                         | rinte <mark>r K</mark> I | M                   | ~ |
| Legg til                            | port                                    | Slett                             | port                           | K                        | onfigurer port      |   |
| Aktiver to                          | veis støtte<br>riverutvalg              |                                   |                                |                          |                     |   |

Kvitteringsskriveren skal nå være koblet opp og kvitteringer skal komme ut. Du kan teste dette ved å gå til ProTouch og skrive ut midlertidig kvittering.

Fungerer det fortsatt ikke, er det mulig at kobling ikke går over Ethernet, men USB. Hvis dette er tilfellet, følger du instruksjonene igjen, men istedenfor å legge til ny port ser du om USB001, USB002, USB003 ligger listen over «Porter». Prøv å velge USB0001 og «Bruk» og se om dette løser problemet. Fungerer ikke 001, prøv 002 osv.